# **Initial Verification of KY Medicaid ID Information**

This document provides the steps to follow to verify the information associated with an existing KY Medicaid ID upon initial KY MPPA account setup. This document also includes the steps to update incorrect or outdated information if necessary.

#### **Overview**

It is recommended the Provider (or Credentialing Agent) log in to KY MPPA and verify the data associated with their KY Medicaid ID when the Provider initially sets up their KY MPPA account or the CA is initially linked to the Provider's Medicaid ID.

There are two main reasons for this verification:

- Initial data loaded into KY MPPA was migrated or moved over from other KY Medicaid systems. In some cases, the data that was loaded into KY MPPA may be outdated or have had data migration issues.
- Maintenance or Revalidation actions submitted via paper to the Department for Medicaid Services (DMS) are worked in order by date received, so they may be in the queue and may not have been processed. By verifying the data associated with the KY Medicaid ID, the Provider/CA may be able to streamline the process by making the changes directly in KY MPPA.

### Key Data to Verify

While the Provider/CA will be able to verify all the data associated with their KY Medicaid ID, at a minimum, several key data elements should be verified. These include:

- Provider name and Date of Birth (DOB) (Section 1.1 Basic Information)
- Provider email (Section 1.1 Basic Information)
- Provider SSN or FEIN (Section 1.2 Tax Information)
- Addresses (Mailing, Pay-To, and Primary Physical) (Section 1.7 Address Information)
- License (Section 2.2) or certification (Section 2.3)
- Account payment information (Section 6.0)

These data elements can be accessed and verified from the Medicaid ID Summary screen.

### Steps to Access and Verify KY Medicaid ID Information in KY MPPA

To access the data associated with an existing KY Medicaid ID:

- Log in to KY MPPA
- Open the **KY Medicaid Providers ID** section on the Dashboard

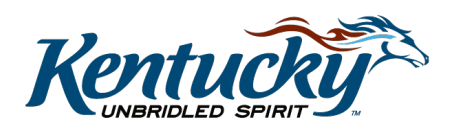

Locate the appropriate Medicaid Provider ID and *click* the View link (see Figure 1)
 This will open the Medicaid ID Summary in another window

| Dashboard               |                                                                                     |          |                  |            |                                        |                                        |                                     | Θ                 |  |  |  |  |  |
|-------------------------|-------------------------------------------------------------------------------------|----------|------------------|------------|----------------------------------------|----------------------------------------|-------------------------------------|-------------------|--|--|--|--|--|
|                         | Open KY Medicaid Provider IDs section                                               |          |                  |            |                                        |                                        |                                     |                   |  |  |  |  |  |
| Notifications           |                                                                                     |          |                  |            |                                        | _                                      |                                     | >                 |  |  |  |  |  |
| KY Medicaid P           | rovider IDs                                                                         | 10000000 |                  |            |                                        |                                        |                                     | *                 |  |  |  |  |  |
| Filter By               | ✓ Filter                                                                            | By Medic | aid Id           |            |                                        |                                        |                                     |                   |  |  |  |  |  |
|                         | KY Medicaid Provider IDs                                                            |          |                  |            |                                        |                                        |                                     |                   |  |  |  |  |  |
| Medicaid<br>Provider ID | Medicaid ID<br>Status                                                               | View     | Provider<br>Name | NPI        | Taxonomy                               | Medicaid Provider<br>ID Effective Date | Medicaid<br>Provider ID End<br>Date | Action            |  |  |  |  |  |
| xxxxxxxx                | Active                                                                              | View     |                  | 1245316256 | 225100000X - Physical<br>Therapist     | 06/07/2018                             | 08/01/2028                          | Start Maintenance |  |  |  |  |  |
|                         | Active View Click View link for the KY Medicaid ID to be verified Start Maintenance |          |                  |            |                                        |                                        |                                     |                   |  |  |  |  |  |
|                         | Active                                                                              | View     |                  | 1871831156 | 101YP2500X -<br>Counselor-Professional | 06/07/2018                             | 08/01/2028                          | Start Maintenance |  |  |  |  |  |

Figure 1: KY Medicaid Providers ID Section – View Medicaid Provider ID

- From the Medicaid ID Summary, *click* on the right-facing arrow or section title to expand each summary section (see Figure 2)
  - o 1.1 Basic Information: Provider name, Provider DOB, Provider email
  - o 1.2 Tax Information: FEIN or SSN
  - **1.7 Address Information**: Address Information
  - 2.2 License Information: <u>License information</u> (if required)
  - o 2.3 Certification Information: <u>Certification information</u> (if required)
  - o 6.0 Account Payment: Information on EFT or Check payments
  - 9.0 Revalidation: Revalidation date, 60 day and 30 day notification dates

Note: Click on the link above to go directly to that update section

- *Review* and *verify* the correctness of data
  - o If the data elements are **correct**, no further action is required.
  - If these data elements are incorrect, or other changes need to be made, <u>start a</u> <u>Maintenance action</u>.
    - Maintenance items include name changes, address changes, payment information updates, license updates, etc.
    - If the item cannot be updated in Maintenance, a service ticket should be initiated by reaching out to the Contact Center (1-877-838-5085, ext. 1 or email medicaidpartnerportal.info@ky.gov).

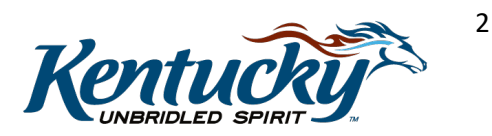

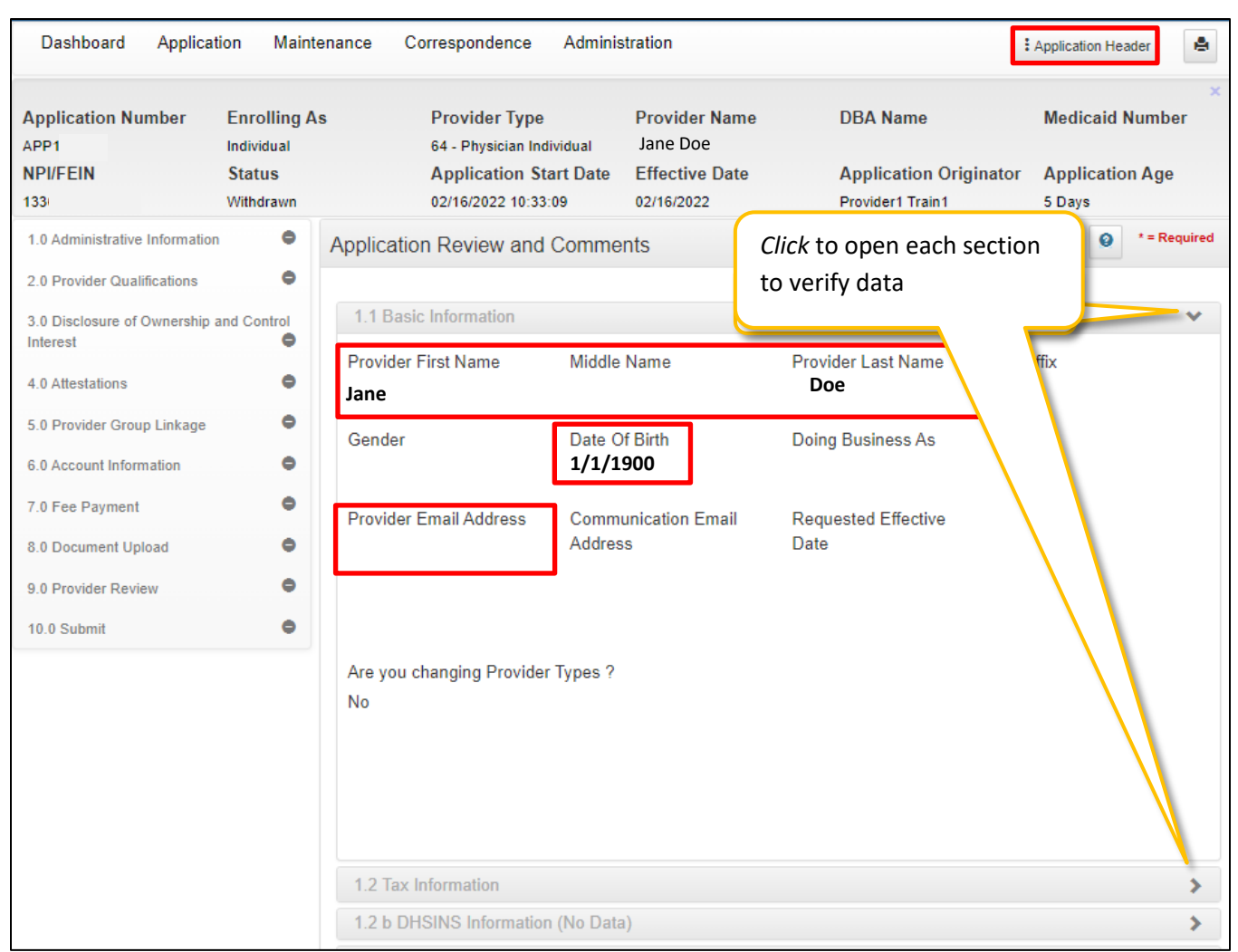

Figure 2: Medicaid ID Summary

| 8.0 Document Uplo    | ad                            |                                |                                |                           | >                         |  |
|----------------------|-------------------------------|--------------------------------|--------------------------------|---------------------------|---------------------------|--|
| Revalidation<br>Date | Revalidation Approval<br>Date | Scheduled 60Day Letter<br>Date | Scheduled 30Day Letter<br>Date | Last 60Day Letter<br>Date | Last 30Day Letter<br>Date |  |
| 02/22/2027           |                               | 12/24/2026                     | 01/23/2027                     |                           |                           |  |
| First Previous Ne    | Last                          | (Page 1 of 1 )                 |                                | Page: 1                   |                           |  |
| 10.0 Comments        |                               |                                |                                |                           | >                         |  |
|                      |                               |                                |                                |                           |                           |  |
|                      |                               | Close                          |                                |                           |                           |  |

**Figure 3: Revalidation Date – 9.0 Revalidation Section** 

## **Steps to Update Key Information in Initial Verification**

There are two ways to begin a Maintenance item:

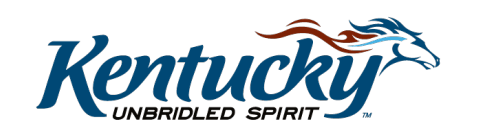

- *Click* on the **Start Maintenance** button associated with the KY Medicaid ID to be updated from the **KY Medicaid Provider IDs** section of the Dashboard (Figure 4)
- *Click* on the Maintenance tab of the Main Menu and *enter* the KY Medicaid ID to be updated (Figure 5)

**Note**: If the Maintenance will be performed by a Credentialing Agent, the Provider and CA must be linked before beginning the Maintenance item.

| Dashboard                                                           |                       |      |                  |            |                                                                           |                                           |                                     |                          | Θ      |
|---------------------------------------------------------------------|-----------------------|------|------------------|------------|---------------------------------------------------------------------------|-------------------------------------------|-------------------------------------|--------------------------|--------|
|                                                                     |                       |      |                  |            |                                                                           |                                           |                                     |                          |        |
| Notifications                                                       |                       |      |                  |            |                                                                           |                                           |                                     |                          | >      |
| KY Medicaid P                                                       | rovider IDs           |      |                  |            |                                                                           |                                           |                                     |                          | *      |
| Search by Medicaid ID Status or Provider Type Search by Medicaid ID |                       |      |                  |            |                                                                           |                                           |                                     |                          |        |
| Medicaid ID Status Provider Type Medicaid ID                        |                       |      |                  |            |                                                                           |                                           |                                     |                          |        |
| All                                                                 | All 💙 All 💙           |      |                  |            |                                                                           |                                           |                                     |                          |        |
| Reset Search Clear                                                  |                       |      |                  |            |                                                                           |                                           |                                     |                          |        |
|                                                                     |                       |      |                  |            | KY Medicaid Provider IDs                                                  |                                           |                                     |                          |        |
| Medicaid<br>Provider ID                                             | Medicaid<br>ID Status | View | Provider<br>Name | NPI        | Taxonomy                                                                  | Medicaid<br>Provider ID<br>Effective Date | Medicaid<br>Provider ID<br>End Date | Revalidation<br>Due Date | Action |
| 7100797160                                                          | Active                | View | Claus, Sa<br>nta | 1013425545 | 106S00000X - Behavior<br>Technician                                       | 01/01/2022                                | 04/03/2025                          | 02/22/2027               | Start  |
| 71006                                                               | Active                | View | goi<br>anc       | 1568629376 | 207RE0101X - Internal<br>Medicine-Endocrinology,<br>Diabetes & Metabolism | 10/08/2019                                | 10/31/2019                          | 10/08/2024               | Start  |
| First                                                               | Next Last             |      |                  | (          | Page 1 of 1)                                                              |                                           | Page: [                             | 1 🗸                      |        |

Figure 4: KY Medicaid Provider IDs Section – Start Maintenance

| Dashboard Applicatio                                                                                                    | n Maintenance                                                                                        | Correspondence                                                                                 | Administration                                                |                                      |                     |             |        |                   |
|----------------------------------------------------------------------------------------------------|----------------------------------------------------------------------------------------------------|------------------------------------------------------------------------------------------------|---------------------------------------------------------------|--------------------------------------|---------------------|-------------|--------|-------------------|
| Maintenance                                                                                                    |                                                                                                    |                                                                                                |                                                               |                                      |                     | Θ           | 0      | * = Required      |
| Requests for Maintenai<br>submitted, withdraw a j     Choose voluntary termi     Revalidation is only rec     Medicaid ID     Exit | nce must be processed<br>pending request by goi<br>nation to end participa<br>uired every five years | d by DMS before a<br>ng to the dashboar<br>tion with Kentucky<br>.Select "Revalidatio<br>Clear | new request can b<br>rd.<br>Medicsid.<br>on" to update provid | e submitted. In<br>der file with Ker | the event addition: | al maintens | ince i | items needs to be |

Figure 5: Maintenance Tab

**Note**: If this is the first time you have performed Maintenance on your KY Medicaid ID, you will be required to visit each screen within the application unless you are a Prescriber Provider Type. These Provider Types are permitted to bypass screens to update their license and maintain their prescriber privileges (PT 60, 64, 74, 77, 78, 80, 95).

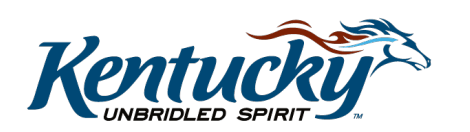

### Update Provider Name

The Provider's name can be updated by changing the information on the 1.1 Basic Information screen. See Figure 6.

- Proceed to the 1.1 Basic Information screen
- Enter the updated name in the appropriate name field
- Click Save & Next to save changes
- Upload documents as required on 8.0 Document Upload screen (updated Social Security Card)

| 1.0 Administrative Information                 | •                                                                                       | Basic Information- Individual                                                                                                    |  |  |  |  |  |  |  |  |  |  |
|------------------------------------------------|-----------------------------------------------------------------------------------------|----------------------------------------------------------------------------------------------------|--|--|--|--|--|--|--|--|--|--|
| 1.1 Basic Information                          | 1                                                                                       |                                                                                                    |  |  |  |  |  |  |  |  |  |  |
| 1.2 Tax Information                            | ۰                                                                                       | To change information, edit the allowable fields(s)                                                                                                    |  |  |  |  |  |  |  |  |  |  |
| 1.3 NPI Information                            | ۰                                                                                       | <ul> <li>Names or DBA entered must match all supporting documentation including IRS Verification Letter, DBA only if<br/>owning 100% of FEIN</li> </ul>                             |  |  |  |  |  |  |  |  |  |  |
| 1.4 Taxonomy Information                       | ation • In order to change Email Address, please log into KOG (Kentucky Online Gateway) |                                                                                                    |  |  |  |  |  |  |  |  |  |  |
| 1.5 Add Group Members                          | 0                                                                                       | <ul> <li>User must proceed to screen 8.0 to "Upload Documents" and then proceed to screen 10.0 to "Submit"<br/>Maintenance item once all items have been updated for DMS</li> </ul> |  |  |  |  |  |  |  |  |  |  |
| 1.6 Additional Identifiers                     | ۰                                                                                       |                                                                                                    |  |  |  |  |  |  |  |  |  |  |
| 1.7 Address Information                        | •                                                                                       | * Provider First Name Middle Name * Provider Last Name                                                                                                    |  |  |  |  |  |  |  |  |  |  |
| 1.8 Contact Information                        | ۰                                                                                       | Tom Jones                                                                                                    |  |  |  |  |  |  |  |  |  |  |
| 1.9 Language Information                       | ۰                                                                                       | Suffix Gender * Date of Birth                                                                                                    |  |  |  |  |  |  |  |  |  |  |
| 1.10 Bed Data                                  | 0                                                                                       |                                                                                                    |  |  |  |  |  |  |  |  |  |  |
| 1.11 Locum Tenens                              | 0                                                                                       | Doing Business As                                                                                                    |  |  |  |  |  |  |  |  |  |  |
| 1.12 Teaching Facility                         | 0                                                                                       | * Denvides Erreil Address is                                                                                                    |  |  |  |  |  |  |  |  |  |  |
| 2.0 Provider Qualifications                    | ►                                                                                       | Required     Required     Required                                                                                                    |  |  |  |  |  |  |  |  |  |  |
| 3.0 Disclosure of Ownership and Co<br>Interest | ntrol                                                                                   | john.smith@email.com                                                                                                    |  |  |  |  |  |  |  |  |  |  |
| 4.0 Attestations                               | ۰                                                                                       | Communication Email Address Communication Email                                                                                                    |  |  |  |  |  |  |  |  |  |  |
| 5.0 Provider Group Linkage                     | ۰                                                                                       | Generic email included or blank if migrated data                                                                                                    |  |  |  |  |  |  |  |  |  |  |
| 6.0 Account Information                        | ۰                                                                                       | * Requested Effective Date                                                                                                    |  |  |  |  |  |  |  |  |  |  |
| 7.0 Fee Payment                                | 0                                                                                       | 02/04/2019                                                                                                    |  |  |  |  |  |  |  |  |  |  |
| 8.0 Document Upload                            | ۰                                                                                       | nrogressing (see field alert)                                                                                                    |  |  |  |  |  |  |  |  |  |  |
| 9.0 Provider Review                            | ۰                                                                                       | Exit                                                                                                    |  |  |  |  |  |  |  |  |  |  |
| 10.0 Submit                                    | •                                                                                       |                                                                                                    |  |  |  |  |  |  |  |  |  |  |

**Figure 6: 1.1 Basic Information Screen** 

### Update Provider Email

It is very important the Provider's email address be correct in KY MPPA. This allows the Provider to receive notifications and emails regarding correspondence and to access their account in KY MPPA. See Figure 6.

The process to update the Provider email address is affected by two situations:

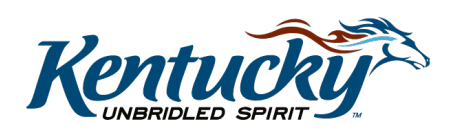

- <u>Generic email included in KY MPPA</u>: There was no email in KY Healthnet to populate KY MPPA so generic email will be listed on the 1.1 Basic Information screen (grayed out for format) or the email field will be blank.
- <u>Email is incorrect in KY MPPA</u>: Email was migrated from KY Healthnet or entered previously but is incorrect

To update the Provider's email:

- Navigate to the 1.1 Basic Information screen within KY MPPA
- Enter Provider's email address in the appropriate fields
  - Email should be the same email address associated with the Provider's KY MPPA account *(if they have a KY MPPA account)* or their work email
  - Will receive a *field alert* if the email address is not populated and you will not be able to proceed
- Click Save & Next to save changes

### Update Provider Date of Birth (DOB)

The Provider's Date of Birth can be updated by changing the information on the 1.1 Basic Information screen. See Figure 6.

- Proceed to the **1.1 Basic Information** screen
- Enter the updated date of birth in the appropriate field
- Click Save & Next to save changes
- Upload documents as required on 8.0 Document Upload screen

**Note**: If DOB cannot be updated in KY MPPA, call the Contact Center at 1-877-838-5085 or email the Contact Center at <u>medicaidpartnerportal.info@ky.gov</u>.

### Update Provider SSN or FEIN

In most situations, the SSN or FEIN will not need to be updated, however, if there are issues particularly due to migrated data, the SSN/FEIN in KY MPPA can be end-dated and a new SSN/FEIN added. See Figure 7.

- Proceed to the 1.2 Tax Information screen
- Click on the Edit icon in the table under the Action column
- Update the **Tax Expiration Date** for the existing SSN/FEIN to the date it was no longer valid or will no longer be valid
- Click Add to Grid to save the changes to the row
- Click **Add** to enter new SSN information
  - **Note**: Tax records cannot have overlapping dates. The Tax Effective Date for the updated SSN/FEIN must be at least one day after the Tax Expiration Date for the incorrect SSN/FEIN

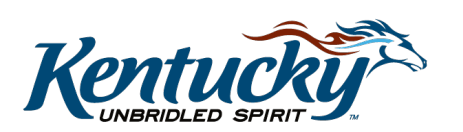

- Click Add to Grid to add the information to the row
- Click Save & Next to save changes to the screen
- Upload documents as required on **8.0 Document Upload** screen (new SSN card or FEIN verification document)

| 1.0 Administrative Information                | •       | Tax Information - Individual                                                   |                                             | 😔 😜 • = Required                        |
|-----------------------------------------------|---------|--------------------------------------------------------------------------------|---------------------------------------------|-----------------------------------------|
| 1.1 Basic Information                         | c       |                                                                                | Tax record dates cann                       | at avarlan                              |
| 1.2 Tax Information                           | 1       | <ul> <li>To change information,</li> <li>Enter the following tax is</li> </ul> | ax record dates cann                        | ot overlap.                             |
| 1.3 NPI Information                           | ۰       | Only use the FEIN field                                                        | The date for the new t                      | tax record                              |
| 1.4 Taxonomy Information                      | ٥       | If you have a restricted     User must proceed to s                            | nust be at least one o                      | lay later than                          |
| 1.5 Add Group Members                         | 0       | Maintenance item once                                                          | h                                           |                                         |
| 1.6 Additional Identifiers                    | ۰       | Ø Alert                                                                        | ne previous tax recor                       | a.                                      |
| 1.7 Address Information                       | ۰       | Tax records cannot have                                                        |                                             |                                         |
| 1.8 Contact Information                       | ٥       | Tau lafamatian                                                                 |                                             | Discard                                 |
| 1.9 Language Information                      | ٥       | Tax Information                                                                |                                             |                                         |
| 1.10 Bed Data                                 | 0       | Tax Tax Tax Eff<br>Reporting Structure Da                                      | iective Tax Tax SSN<br>te Expiration Exempt | FEIN Not valid for Action<br>Employment |
| 1.11 Locum Tenens                             | 0       | Туре                                                                           | Date                                        |                                         |
| 1.12 Teaching Facility                        | 0       | SSN Individual 06/07/                                                          | 2018 02/04/2019 No 400-                     | No 🖬 🗎                                  |
| 2.0 Provider Qualifications                   | ►       |                                                                                | 4789                                        |                                         |
| 3.0 Disclosure of Ownership and O<br>Interest | Control | First Previous Next Last                                                       | (Page 1 of 1 )                              | Page: 1                                 |
| 4.0 Attestations                              | ۰       | *Tax Reporting Type                                                            |                                             |                                         |
| 5.0 Provider Group Linkage                    | ٥       | OFEIN @SSN                                                                     |                                             |                                         |
| 6.0 Account Information                       | ۰       | *Tax Structure                                                                 | *Tax Effective Date                         | Tax Expiration Date                     |
| 7.0 Fee Payment                               | 0       | Individual V                                                                   | 02/05/2019                                  | MM/DD/YYYYY                             |
| 8.0 Document Upload                           | ۰       | Tax Exempt                                                                     | Tax Structure Comment                       |                                         |
| 9.0 Provider Review                           | ۰       |                                                                                |                                             |                                         |
| 10.0 Submit                                   | ۰       |                                                                                |                                             |                                         |
|                                               |         | FEIN                                                                           | *Social Security # *Does                    | SSN Card state "Not valid for           |
|                                               |         | XX-XXXXXXX                                                                     | 400-65-4788 OYes                            | mentr"<br>● No                          |
|                                               |         |                                                                                | Add To Grid                                 |                                         |

Figure 7: 1.2 Tax Information Screen

### Update Address Information

There are three required addresses within KY MPPA: *Mailing address, physical address, and Pay-To/1099 address*. The addresses should be verified and updated as necessary.

- Proceed to the 1.7 Address Information screen
- Click on the **Edit** icon in the table under the **Action** column for the address to be updated
- Update the Contact Name and the required address information fields
- Click Validate Address
- Verify the address entered is correct.
  - o If yes, click Choose and Continue
  - o If no, click Enter Address Again
- Repeat to update addresses in the grid
- Click Save & Next to save changes to the screen

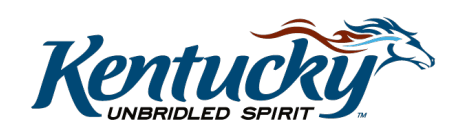

7

KY MPPA, V1

In addition, ensure physical addresses are entered for <u>*all*</u> physical business locations. To add additional physical locations:

- Click Add
- Select Other Physical as the address type
- Enter the Contact Name and complete the required address fields
- Click Validate Address and verify the address is correct
  - o If yes, click Choose and Continue
  - o If no, click Enter Address Again
- Repeat to add other physical address/business locations
- Click Save & Next to save changes to the screen

### Update Provider License

If the Provider license is incorrect, the Provider (or CA) will need to navigate to the 2.2 License Information screen to make changes.

**Note**: Prescriber Provider Types (PT 60, 64, 74, 77, 78, 80, 95) must include the Prescriber license and are permitted to bypass Maintenance screens on their first Maintenance action to update their license and maintain their prescriber privileges.

- Proceed to the 2.2 License Information screen
- If <u>no license is listed</u>, click **Add** to enter license information
  - **Note**: The choices available in the License Type drop-down are based on the type of Provider.
- If <u>license information is incorrect</u>, click the **Edit** icon to make changes. **Note**: *License records cannot be deleted and must be end-dated.* 
  - Only the License Designation (*Permanent, Student, Faculty, etc.*) and License Expiration Date can be edited.
  - To change the other fields (*License Type, License Number, Issue State, Name on License or License Effective Date*), you must <u>end date the current record</u> and add a new record.
    - Enter an end-date in the License Expiration Date field
    - Click Add to Grid
    - Click Add to add the new license information
    - Click **Save & Next** to save changes to the screen
- Upload documents as required on 8.0 Document Upload screen (new license)

**Note**: If you are a **Prescriber** Provider Type, you will not be able to proceed until you have entered information for the Prescriber License Type. Prescribers whose license is entered with **"Health Board"** selected in the License Type field will need to edit and end date the record, then add a new record selecting **"Prescriber"** as the License Type.

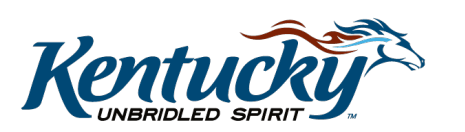

**Note**: Only one license per License Type, License Number, and Issue State combination is allowed within a date range.

**Note**: Access the **"How to Add or Edit a Prescriber License"** job aid for additional instructions (<u>KY MPPA Training Resources web page</u>, Training Documents, Screen Functionality topic)

| 2.5 Services Provided<br>3.0 Disclosure of Ownership and Cont                                            |                                                                                                    | If Licens<br>Click "A<br>User mus<br>Maintena | licer<br>have              | nse. So<br>e <b>Presc</b><br>e all items hav | me Pro<br>r <b>iber</b> as                 | ovider Ty<br>s a licens                                              | pes mus<br>e type.                         | st<br>J "Subn             | hit"<br>Viscard |
|----------------------------------------------------------------------------------------------------|----------------------------------------------------------------------------------------------------|-----------------------------------------------|----------------------------|----------------------------------------------|--------------------------------------------|----------------------------------------------------------------------|--------------------------------------------|---------------------------|-----------------|
| Interest<br>4.0 Attestations<br>5.0 Provider Group Linkage<br>6.0 Account Information<br>7.0 Fee Payment | • Her                                                                                                    | icense<br>Type<br>alth Boar<br>d              | Issue<br>State<br>Kentucky | License<br>Number<br>12345                   | Name<br>Jones, To<br>m                     | License<br>Designation<br>Permanent                                  | License<br>Effective<br>Date<br>06/01/1998 | Ex;<br>Date<br>06/05/2028 | Action          |
| 8.0 Document Upload<br>9.0 Provider Review<br>10.0 Submit                                                | the second second | inse Type<br>Ith Board                        | s Next Last                |                                              | (Page 1 d<br>* Issu<br>V Kent              | e State<br>tucky                                                     |                                            | Page: 1 V                 |                 |
|                                                                                                    | <ul> <li>Lice</li> <li>1234</li> <li>Name</li> <li>Jone</li> <li>Lice</li> <li>06/0</li> </ul>                                                                                                    | IS NUME                                       | se<br>iive Date            |                                              | * Lice<br>Perr<br>* Lice<br>08/0<br>Add To | inse Designation<br>nanent<br>Inse Expiration D.<br>5/2028<br>I Grid | ate                                        | <b>v</b>                  |                 |

Figure 7: 2.2 License Information Screen

### **Update Provider Certification**

Some Provider Types will require certifications rather than licenses. If certifications are required, the user will be prompted to enter the certification on the 2.3 Certification Information screen.

- Click Add to add a new certification
- Click Edit to change an existing record
  - Existing certification records cannot be deleted. The record must be end-dated *(enter Expiration Date)* and a new record added.
- Upload documents as required on 8.0 Document Upload screen (new certification)

### Update Account Payment Information

Account payment information is updated on the 6.0 Account Information screen.

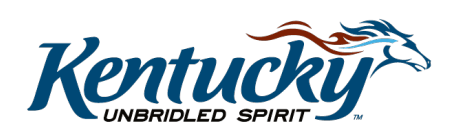

- For Individual Providers: Complete this screen by selecting EFT or Check.
  - If EFT is selected as the payment type, individual banking information must be entered on this screen.
  - Note: If the individual will be a member of a group and the group will bill for their services, information in Section 5.0 (Linking to a Group) will link the Provider to the group and connect the Provider's services to the Group's billing. The Individual Provider will be paid by the Group and will not be paid directly by KY Medicaid; however, a selection must still be made on this screen.
    - When an Individual Provider will be linked to a Group for billing purposes, we recommend selecting Check as the payment type.
    - The check mailing address will be auto-populated with the Pay To address from the 1.7 Address Information screen.
- For Groups/Entities: Enter the group banking information (EFT) or select Check.

To update payment information:

- Click on the **Edit** icon to end date the current payment record. **Note**: *The current* payment type must be end-dated before a new payment type record can be added.
- Enter the End Date of the current payment record
- Click Add to Grid to save changes to the current record
- Click Add to enter new payment information and complete required fields
- Click Add to Grid to save the new payment record
- Click **Save & Next** to save changes to the screen
- Upload documents as required on 8.0 Document Upload screen (e.g. voided check)

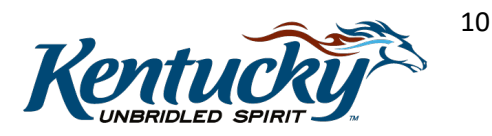

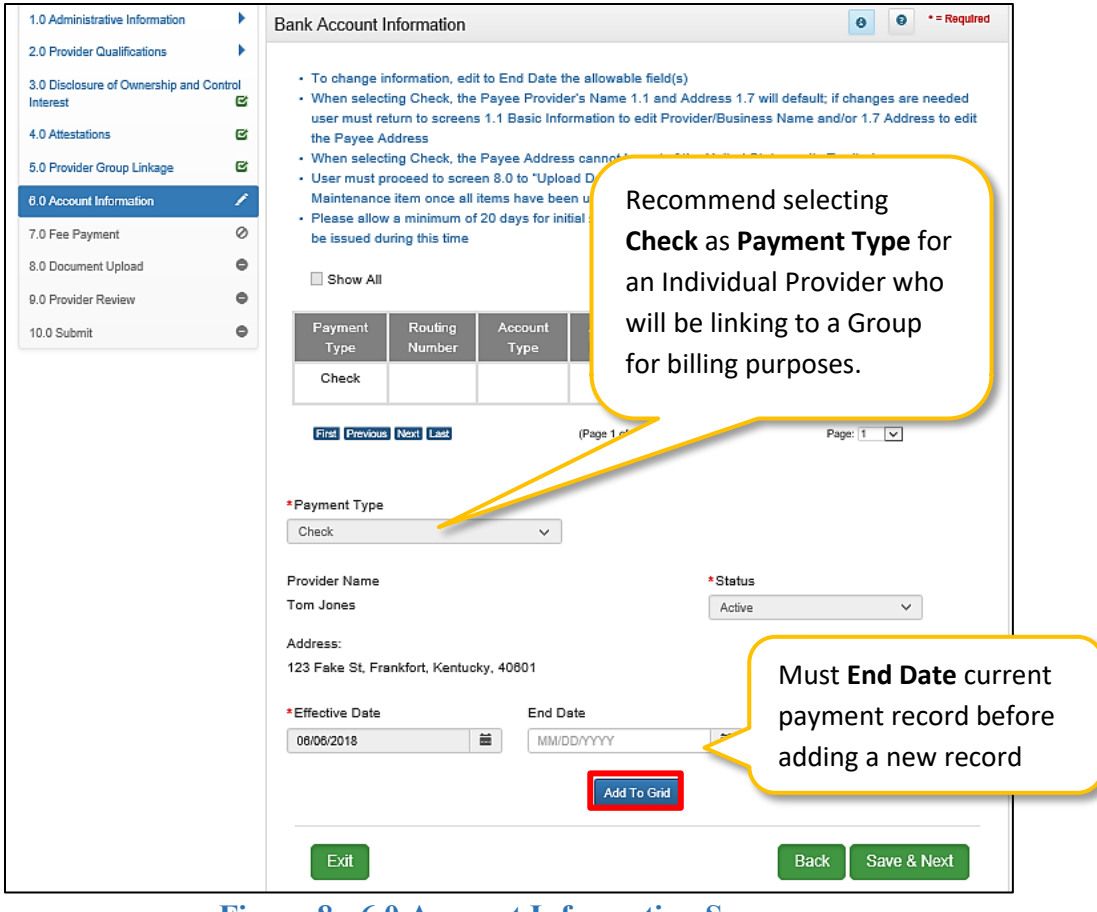

Figure 8: 6.0 Account Information Screen

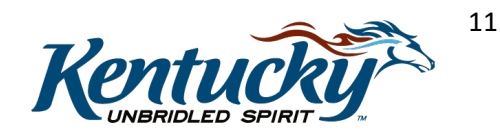